# 耗材和耗材一体化管理系统-生产(代理) 企业耗材交易(人工关节)

操作手册 V1.0

# 目录

| 第 | 1 | 章   | 简介             | 3 |
|---|---|-----|----------------|---|
| 第 | 2 | 章   | 生产/代理企业        | 3 |
|   | 2 | 2.1 | 耗材交易管理         | 3 |
|   |   |     | 2.1.1 挂网目录管理   | 3 |
|   |   |     | 2.1.2 组套配送关系管理 | 4 |
|   |   |     | 2.1.3 组套合同管理   | 8 |
| 第 | 3 | 章   | 技术支持10         | 0 |

注: (请使用 360 浏览器极速模式、搜狗浏览器极速模式、谷歌浏览器、火狐浏览器登录本 系统)

#### 第1章简介

本手册主要是为生产/代理企业用户使用而编写的操作手册。每个角色在耗材交易中都 有相对应操作流程,请各操作人员认真阅读本操作手册内容,以便更快了解本系统,以及需 要操作的内容范围。

#### 第2章 生产/代理企业

生产/代理企业在单位网厅注册认证后,点击网厅首页"招采企业服务"跳转至"耗材 和医用耗材一体化管理系统",如当前登录企业为组合角色(生产及配送企业、代理及配送 企业、生产代理及配送企业)时,在点击单位网厅首页"招采企业服务"链接,选择登录机 构时,办理生产/代理企业相关业务请选择数据来源为"国家下发"的机构登录。进入"耗 材交易结算管理"模块进行相关采购业务的操作。

#### 2.1 耗材交易管理

#### 2.1.1 挂网目录管理

### 2.1.1.1 组套挂网目录

点击"挂网目录管理"模块下的"组套挂网目录"链接,进入挂网目录产品列表页面(如 图1所示),在该页面上展示本企业代理的挂网耗材信息,可根据页面上的查询条件进行挂 网产品信息的查询。点击页面上【查看】按钮,进入产品查看页面(如图2所示),在该页 面上可查看该组套下包含所有单件信息。

| 挂网日录管理             | ^ | 组套目 | 录查询                      |                       |         |              |          |                     |          |
|--------------------|---|-----|--------------------------|-----------------------|---------|--------------|----------|---------------------|----------|
| 挂网目录管理             |   |     | 组赛编号 请输入组织编号             | 组委名称                  | 请输入组查名称 | 生产企业名称 请输入生产 | 企业名称     |                     | 200 22   |
| 细森挂网目录             |   | HAL | コーマート                    |                       |         |              |          |                     |          |
| 动态调整管理             | ~ | mer | 19679198                 |                       |         |              |          |                     |          |
| 配送关系管理             | ~ | 序号  | 组赛编号                     | 组套名称                  | 伴題服务费   | 生产企业         | 項日名称     | 挂网状态                | 操作       |
| 组合部设计支援管理          | ~ | 1   | 210403215658072296321421 | 国产管道规模平台教关节系统         | 300     |              | 相要治療     | <u></u><br>二日<br>二日 | **       |
| - and the contract |   | 2   | 210403220053577217164621 | 国广阔对阿威夫口系统            | 300     |              | 10401010 | <b>四</b> 田          |          |
| 议价管理               | ~ | 3   | 210403220327038206188161 | 国产国内家乙烯酸失 <b>节</b> 系统 | 300     |              | 38.81045 | 1676                | 10       |
| 合同管理               | ~ |     |                          |                       |         |              |          |                     |          |
| 044899             | ~ |     |                          |                       |         |              |          |                     |          |
|                    |   |     |                          |                       |         |              |          |                     |          |
| 历史采购查询             | ~ |     |                          |                       |         |              |          |                     |          |
|                    |   |     |                          |                       |         |              |          |                     |          |
|                    |   |     |                          |                       |         |              |          |                     |          |
|                    |   |     |                          |                       |         |              |          |                     |          |
|                    |   |     |                          |                       |         |              |          |                     |          |
|                    |   |     |                          |                       |         |              |          |                     |          |
|                    |   |     |                          |                       |         |              |          |                     |          |
|                    |   | 共3条 | 显示1-3条                   |                       |         |              |          | (1)                 | ◇ 前往 1 页 |

图 1

注意事项:

- 1、生产企业在组套挂网目录页面只能看到自己企业代理的组套信息。
- 2、配送企业在组套挂网目录页面可以看到已建立配送关系组套信息。

| 挂网目录管理         | ~ | 查看着      | <sup>2</sup> 品           |               |                      |       |                  |      |        |
|----------------|---|----------|--------------------------|---------------|----------------------|-------|------------------|------|--------|
| 挂网日录管理         |   |          | <b>是否配件</b> 请选择是否配件      | ~             |                      |       |                  |      | 200 22 |
| 组套挂网目录         |   | 1 40 × F | 3301+                    |               |                      |       |                  |      |        |
| 动态调整管理         | * | ANAGE    | 日來列表                     |               |                      |       |                  |      |        |
| 配送关系管理         | ~ | 序号       | 相套编号                     | 組套名称          | 产最代码                 | 产品名称  | 注册证编号            | 是否配件 | 挂网状态   |
|                |   | 1        | 210403215658072296321421 | 国产普通旋转平台膝关节系统 | C0342041070200106379 | 膝关节假体 | 图械注准20193130807  | 是    |        |
| 组套配送关系管理       | × | 2        | 210403215658072296321421 | 国产普通旋转平台膝关节系统 | C0342011070101306379 | 膝关节假体 | 国械注)推20193130807 | 80   |        |
| 议价管理           | ~ | 3        | 210403215658072296321421 | 国产普通旋转平台膝关节系统 | C0342021070100506379 | 膝关节假体 | 国械主律20193130807  | 吉    |        |
|                |   | 4        | 210403215658072296321421 | 国产普通旋转平台膝关节系统 | C0342031070300606379 | 膝关节假体 | 国械主准20193130807  | 杏    |        |
| 合同管理           | Ň |          |                          |               |                      |       |                  |      |        |
| 组在合同管理         | ~ |          |                          |               |                      |       |                  |      |        |
| and the second |   |          |                          |               |                      |       |                  |      |        |
| 0150404910     |   |          |                          |               |                      |       |                  |      |        |
|                |   |          |                          |               |                      |       |                  |      |        |
|                |   |          |                          |               |                      |       |                  |      |        |
|                |   |          |                          |               |                      |       |                  |      |        |
|                |   |          |                          |               |                      |       |                  |      |        |
|                |   |          |                          |               |                      |       |                  |      |        |
|                |   |          |                          |               |                      |       |                  |      |        |
|                |   |          |                          |               |                      |       |                  |      |        |
|                |   |          |                          |               |                      |       |                  |      | 返田     |

图 2

#### 2.1.2 组套配送关系管理

#### 2.1.2.1 配送关系设置

点击"组套配送关系管理"模块下的"配送关系设置"链接,进入配送关系设置页面(如 图3所示),该页面上所展示所有可设置配送关系的信息,可根据页面上的查询条件进行设 置配送关系信息的查询。点击页面上【设置】按钮,进入选配送企业页面(如图4所示), 在该页面上选择"设置配送区域"与按条件查询配送企业信息,勾选需要配送的企业,点击 【确定】按钮(如图5所示),创建生产/代理设置配送关系,点击页面上【查看】按钮, 进入配送关系设置明细列表页面(如图6所示),该页面展示所有已创建的配送关系信息, 可根据页面上的查询条件进行设置配送关系信息的查询。

| 挂网日录管理     | ~ | 配送关系  | 《设置查询                    |                     |       |                                                                                                    |           |              |
|------------|---|-------|--------------------------|---------------------|-------|----------------------------------------------------------------------------------------------------|-----------|--------------|
| 动态调整管理     | ~ | 15    | <b>唐编号</b> 请输入组查编号       | <b>坦書名称</b> 请输入坦音名称 |       |                                                                                                    |           | <b>並約 重要</b> |
| 配送关系管理     | ~ | 配送关系  | 《设置列表                    |                     |       |                                                                                                    |           |              |
| 组套配送关系管理   | ^ | 序号    | 相套编号                     | 组套名称                | 伴雞服务费 | 生产企业                                                                                                    | 项目名称      | 操作           |
| 配送关系设置     |   | 1     | 210403215658072296321421 | 国产普通旋转平台膝关节系统       | 300   | 100000-00000-0                                                                                                    | 组套招标      | 25 R2        |
| 输入撤废配送关系   |   | 2     | 210403220053577217164621 | 国产陶对陶髋关节系统          | 300   | and the second second s | 组赛招标      | 29 92        |
| 配送关系列表     |   | 3     | 210403220327038206188161 | 国产国对聚乙烯酸关节系统        | 300   |                                                                                                    | 组查招标      | 查看 设置        |
| 议价管理       | ~ |       |                          |                     |       |                                                                                                    |           |              |
| 0.07200700 |   |       |                          |                     |       |                                                                                                    |           |              |
| TERMINE    |   |       |                          |                     |       |                                                                                                    |           |              |
| 组套合同管理     | ~ |       |                          |                     |       |                                                                                                    |           |              |
| 历史采购查询     | ~ |       |                          |                     |       |                                                                                                    |           |              |
|            |   |       |                          |                     |       |                                                                                                    |           |              |
|            |   |       |                          |                     |       |                                                                                                    |           |              |
|            |   |       |                          |                     |       |                                                                                                    |           |              |
|            |   |       |                          |                     |       |                                                                                                    |           |              |
|            |   |       |                          |                     |       |                                                                                                    |           |              |
|            |   | 共3条 臣 | 示1-3条                    |                     |       |                                                                                                    | 〈 1 〉 10祭 | 页 🗸 前往 1 页   |

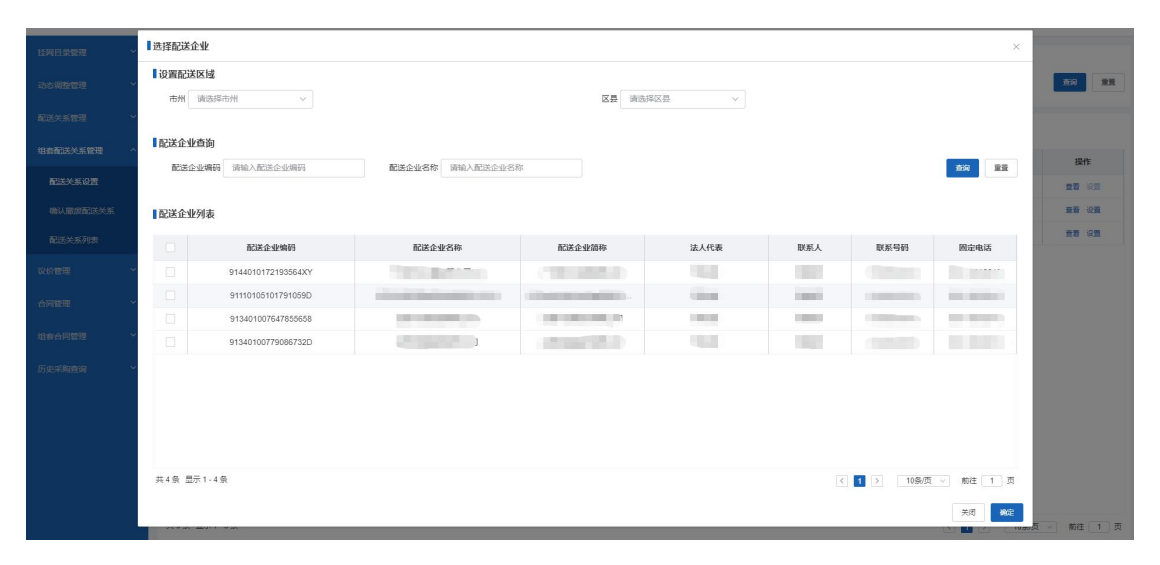

图 4

|            | 选择配送金       | EAK                  |                                                                                                    |                                       |            |        |          | ×            |                   |
|------------|-------------|----------------------|----------------------------------------------------------------------------------------------------|---------------------------------------|------------|--------|----------|--------------|-------------------|
| 动态调整管理     | ■设置配送<br>市州 | <b>区域</b><br>请选择市州 ~ |                                                                                                    | 区長 请选                                 | ¥区县 ~      |        |          |              |                   |
| 配送关系管理     |             |                      |                                                                                                    |                                       |            |        |          |              |                   |
| 组套配送关系管理 个 | 配送企业        | 查询                   |                                                                                                    |                                       |            |        |          |              | 12.41             |
| 配送关系设置     | 配送企         | 业编码 请输入配送企业编码        | 配送企业名称 请输入配送企业名                                                                                                    | 称                                     |            |        |          | <b>並向</b> 重要 | 100 (CD           |
| 确认撤废配送关系   | 配送企业        | 列表                   |                                                                                                    |                                       |            |        |          |              | 22 62             |
| 而送关系列表     |             | 2019 A. (LAND)       | 2014 A. IL 47 (1)                                                                                                    | 2014 6.8.4444                         | 2+ 1 /Date | Bure 1 | N+( 973  | Reduct       | 25 02             |
| 议价管理       |             | 9144010172193564XY   | BUZULAD                                                                                                    | 82575.35.99640                        | at Antag   | BASE A | 1007/510 | INTERNA      |                   |
|            |             | 91110105101791059D   | in the second second second                                                                                                    | discount of the local discount of the | (incase)   | 10005  | -        | -            |                   |
| CITYS BARE |             | 913401007647855658   | 1                                                                                                    | 100.000.000                           | 1000       | 1000   | 10000000 | 6            |                   |
| 组套合同管理 >   |             | 91340100779086732D   | and the second second s | 0.000                                 | 100        | 100    |          |              |                   |
| 历史采购查询 ~   |             |                      |                                                                                                    |                                       |            |        |          |              |                   |
|            |             |                      |                                                                                                    |                                       |            |        |          |              |                   |
|            |             |                      |                                                                                                    |                                       |            |        |          |              |                   |
|            |             |                      |                                                                                                    |                                       |            |        |          |              |                   |
|            | 共4条 型       | 〒1-4条                |                                                                                                    |                                       |            | <      | 10条页     | 🔍 前往 1 页     |                   |
|            |             |                      |                                                                                                    |                                       |            |        |          | 关闭 微定        | <b>不 」 約次 1 不</b> |

| 挂网目录管理   | ~ | 副送知   | 記送关系       | 设置明细列表              |               |                                        |           | ×                |                                       |
|----------|---|-------|------------|---------------------|---------------|----------------------------------------|-----------|------------------|---------------------------------------|
| 动态调整管理   |   |       | ā          | <b>记送企业</b> 请输入配送企业 | 配送关系状态 请选择配送为 | 1系状态 〜 生放状态 i                          | 青选择生效状态 〜 | R#               | <b>2</b> 30                           |
| 配送关系管理   |   | 1 配送3 | 序号         | 项目名称                | 地区            | 配送企业                                   | 配送关系状态    | 生数状态             |                                       |
| 组态配送关系管理 |   | 市品    | 1          | 组套招标                |               | (************************************* | 已保存       | 未生效              |                                       |
| 配送关系设置   |   | 1     | 2          | 组套招标                | 100 TO 1 100  | Carrieran                              | 已确认       | 生效中              | 0.00                                  |
| 和认用这些这关系 |   | 2     |            |                     |               |                                        |           |                  | 20 02                                 |
| 配送关系列表   |   | 3     |            |                     |               |                                        |           |                  | · · · · · · · · · · · · · · · · · · · |
| 议的管理     |   |       |            |                     |               |                                        |           |                  |                                       |
| 合同管理     |   |       |            |                     |               |                                        |           |                  |                                       |
| 组合问管理    |   |       |            |                     |               |                                        |           |                  |                                       |
| 历史瑞购查询   |   |       | 共2条 显      | 示1-2条               |               |                                        | < 1       | > 10 航页 > 前往 1 页 |                                       |
|          |   |       |            |                     |               |                                        |           | 关闭               |                                       |
|          |   |       |            |                     |               |                                        |           |                  |                                       |
|          |   |       |            |                     |               |                                        |           |                  |                                       |
|          |   |       |            |                     |               |                                        |           |                  |                                       |
|          |   |       |            |                     |               |                                        |           |                  |                                       |
|          |   | 共3条!  | 显示 1 - 3 条 |                     |               |                                        |           | K 1 >            | 10 煎页 > 前往 1 页                        |

#### 注意事项:

生产/代理企业可根据挂网结果在各配送区域选择配送企业,可设置一个或者多个 配送关系后提交给配送企业确认。

## 2.1.2.2 确认撤废配送关系

点击"配送关系管理"模块下的"确认撤废配送关系"链接,进入确认撤废配送关系页 面(如图7所示),该页面展示所有配送企业发起申请撤废配送关系信息,可根据页面上的 查询条件进行申请撤废配送关系信息的查询。在该页面上勾选申请撤废数据,点击【批量撤 废确认】按钮,完成配送企业发起申请撤废配送关系信息确认,勾选申请撤废数据点击【批 量撤废拒绝】按钮,填写拒绝原因,点击【确认】(如图8所示),完成拒绝配送企业发起 的申请撤废配送关系流程。

| 挂网目录管理   | ~ | 配送关系描  | 被废确认查询               |             |                     |      |             |      |       |               |
|----------|---|--------|----------------------|-------------|---------------------|------|-------------|------|-------|---------------|
| 动态调整管理   | ~ | 细胞     | <b>11月号</b> 请输入组装编号  |             | <b>组套名称</b> 请输入组套名称 |      | 生产企业 请输入生产企 | 4k   |       | 展开〜 査御 重量     |
|          | ~ | 配送关系措  | 被废确认列表               |             |                     |      |             |      |       |               |
| 组杂配送关系管理 | ^ |        | 细套编号                 | 細套名称        | 伴随服务费               | 項目名称 | 地区          | 生产企业 | 配送企业  | 申请撤废原因        |
|          |   | 21     | 10403215658072296321 | 国产普通旋转平台静关节 | 300                 | 组赛招标 | 10000       | -    |       | 1             |
| 输入撤废配送关系 |   |        |                      |             |                     |      |             |      |       |               |
|          |   | •      |                      |             |                     |      |             |      |       |               |
|          | ~ |        |                      |             |                     |      |             |      |       |               |
|          | ~ |        |                      |             |                     |      |             |      |       |               |
|          | ~ |        |                      |             |                     |      |             |      |       |               |
|          | ~ |        |                      |             |                     |      |             |      |       |               |
|          |   |        |                      |             |                     |      |             |      |       |               |
|          |   |        |                      |             |                     |      |             |      |       |               |
|          |   |        |                      |             |                     |      |             |      |       |               |
|          |   |        |                      |             |                     |      |             |      |       |               |
|          |   |        |                      |             |                     |      |             |      |       |               |
|          |   | 共1条 显示 | 1-1条                 |             |                     |      |             |      | < 1 > | 10条页 > 前往 1 页 |

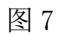

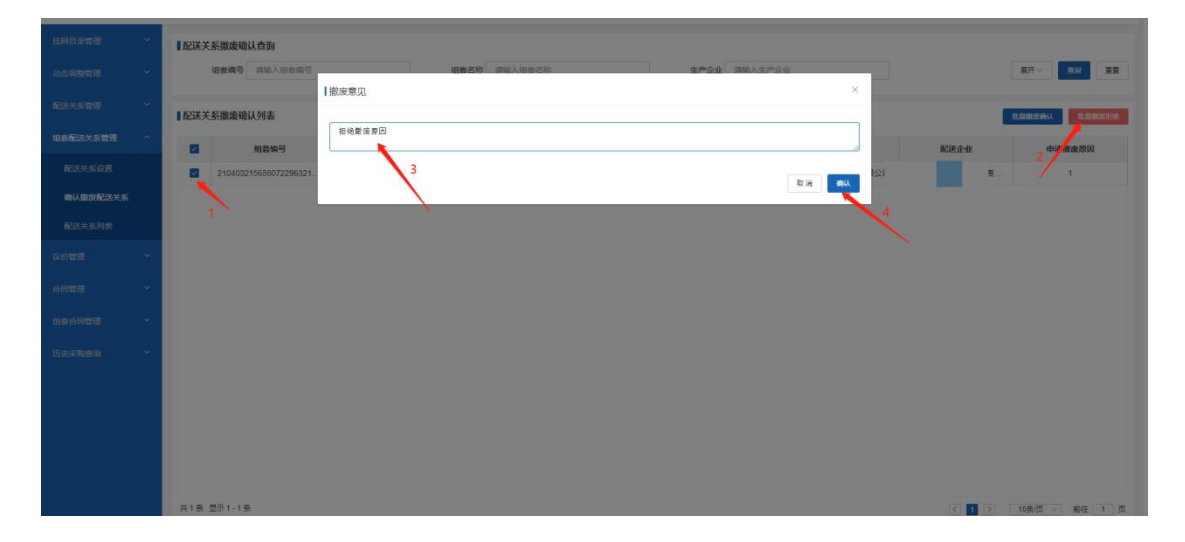

# 2.1.2.3 配送关系列表

点击"配送关系管理"模块下的【配送关系列表】链接,进入配送关系列表页面(如图 9所示),该页面展示所有已建立配送关系信息,可根据页面上的查询条件进行已建立配送 关系信息的查询。页面上选择需要配送企业确认的数据点击【批量提交】按钮,完成配送企 业确认的数据的提交操作(如图 10 所示)。

| 挂网目录管理   | ~ | 配送关 | (系列表查询        |            |       |                  |       |      |       |         |        |      |         |             |
|----------|---|-----|---------------|------------|-------|------------------|-------|------|-------|---------|--------|------|---------|-------------|
| 动态调整管理   | ~ |     | 组奏编号 请输入组     | <b>救端号</b> |       | <b>沮喪名称</b> 请输入组 | 後名称   |      | 生产企业  | 青输入生产企业 |        |      | R       | F~ 100 III  |
|          | ~ | 配送关 | (系列表          |            |       |                  |       |      |       |         |        |      |         | 我最终交        |
| 组织配送关系管理 | ^ |     | 组套编号          | 细套名称       | 伴随服务费 | 項目名称             | 地区    | 生产企业 | 代理企业  | 配送企业    | 配送关系状态 | 生效状态 | 确认酱注    | 操作          |
|          |   |     | 2104032156580 | 国产普通旋转平    | 300   | 组套招标             | 100 C | -    | 10000 | -       | 日時以    | 生效中  |         | 動除 申请报度     |
| 輸认撤废配送关系 |   |     | 2104032156580 | 国产普通旋转平    | 300   | 组套招标             |       | 1000 | 1000  |         | 申请撤废   | 生效中  |         | 動身 申请报应     |
| 配送关系列表   |   |     |               |            |       |                  |       |      |       |         |        |      |         |             |
|          | ~ |     |               |            |       |                  |       |      |       |         |        |      |         |             |
|          | ~ |     |               |            |       |                  |       |      |       |         |        |      |         |             |
|          | ~ |     |               |            |       |                  |       |      |       |         |        |      |         |             |
|          | ~ |     |               |            |       |                  |       |      |       |         |        |      |         |             |
|          |   |     |               |            |       |                  |       |      |       |         |        |      |         |             |
|          |   |     |               |            |       |                  |       |      |       |         |        |      |         |             |
|          |   |     |               |            |       |                  |       |      |       |         |        |      |         |             |
|          |   |     |               |            |       |                  |       |      |       |         |        |      |         |             |
|          |   | 共2条 | 显示1-2条        |            |       |                  |       |      |       |         |        | 4    | 1 > 105 | 約页 > 前往 1 页 |

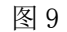

| 拉网目录管理   | ~ | 配送关 | 系列表查询         |             |       |           |        |           |         |     |     |         |                |
|----------|---|-----|---------------|-------------|-------|-----------|--------|-----------|---------|-----|-----|---------|----------------|
| 动态调整管理   | ~ |     | 组表编号 词输入组     | <b>去消</b> 号 |       | 組織名称 请输入组 | 春名称    | 生产企业      | 静输入生产企业 |     |     | 服3      | t~ 200 MM      |
|          | ~ | 配送关 | 系列表           |             |       |           |        |           |         |     |     |         | 3 北泰提文         |
| 组态配送关系管理 | ^ |     | 2 组套编号        | 组套名称        | 伴麵服务费 | 配送企业      | 配送关系状态 | 生数状态      | 确认备注    | 操作  |     |         |                |
|          |   |     | 2104032156580 | 国产普通旋转平     | 300   | 组套招标      |        | <br>10000 |         | 已保存 | 未生效 |         | <b>制除</b> 中語歌度 |
| 确认撤废配送关系 |   |     | 2104032156580 | 国产普通旋转平     | 300   | 组赛招标      | Grand  | Then all  |         | 已确认 | 生效中 |         | 制除申请收发         |
| 配送关系列表   | - | -   |               |             |       |           |        |           |         |     |     |         |                |
|          | ~ | 1   |               |             |       |           |        |           |         |     |     |         |                |
|          | ~ |     |               |             |       |           |        |           |         |     |     |         |                |
|          | ~ |     |               |             |       |           |        |           |         |     |     |         |                |
|          | × |     |               |             |       |           |        |           |         |     |     |         |                |
|          |   |     |               |             |       |           |        |           |         |     |     |         |                |
|          |   |     |               |             |       |           |        |           |         |     |     |         |                |
|          |   |     |               |             |       |           |        |           |         |     |     |         |                |
|          |   |     |               |             |       |           |        |           |         |     |     |         |                |
|          |   | 共2条 | 显示 1 - 2 条    |             |       |           |        |           |         |     |     | 1 > 109 | 「夜 > 前往 1 页    |

注意事项:

1、 配送关系状态为"已保存",点击【删除】按钮,删除本条配送关系数据。

2、 配送关系状态为"已提交", 配送关系数据不允许删除。

#### 2.1.3 组套合同管理

#### 2.1.3.1 合同列表

点击"组套合同管理"模块下的"合同列表"链接,在该页面上展示所有医疗机构已发起的签订合同信息(如图 11 所示),可根据页面上的查询条件进行合同信息的查询。点击页面上的【确认】按钮,完成医疗机构发起签订合同确认操作(如图 12 所示)。勾选需确

认撤废合同信息,点击页面上的【批量确认撤废】按钮,完成合同状态为"申请撤废"的合同信息进行撤销操作(如图 13 所示)。勾选需拒绝撤废合同信息,点击【批量撤废拒绝】 按钮,填写撤废意见,点击确认,完成合同状态为"医疗机构申请撤废"的合同信息进行拒 绝操作(如图 14 所示)。

| 拉网日汞管理   | ~ | 合同查询   |                       |      |           |        |          |            |            |       |           |           |
|----------|---|--------|-----------------------|------|-----------|--------|----------|------------|------------|-------|-----------|-----------|
| 动な細胞管理   | ~ | 细      | <b>袁编号</b> 请输入组查编号    |      | 组赛名称 请输入机 | 1春名称   | 生产企      | 业 请输入生产企业  |            |       | 服开~       | 200 III   |
| 配送关系管理   | ~ | 合同列表   |                       |      |           |        |          |            |            |       | IL GOOD A | RE REFERE |
| 组在配送关系管理 | ~ |        | 合同编码                  | 合同文件 | 合同状态      | 合同生数状态 | 合同拒绝签订原因 | 合同开始时间     | 合同结束时间     | 約定采购量 | #         | 操作        |
| 议价管理     | ~ |        | C63000020220120000016 | 预流   | 配送企业已确认   | 生效中    |          | 2022-04-20 | 2023-04-19 | 100   | 21040     | 确认 拒绝     |
| 合同管理     | ~ |        |                       |      |           |        |          |            |            |       |           |           |
| 组在合同管理   | ^ |        |                       |      |           |        |          |            |            |       |           |           |
| 合同列表 🌪   |   |        |                       |      |           |        |          |            |            |       |           |           |
| 历史采购查询   | ~ |        |                       |      |           |        |          |            |            |       |           |           |
|          |   |        |                       |      |           |        |          |            |            |       |           |           |
|          |   |        |                       |      |           |        |          |            |            |       |           |           |
|          |   |        |                       |      |           |        |          |            |            |       |           |           |
|          |   |        |                       |      |           |        |          |            |            |       |           |           |
|          |   |        |                       |      |           |        |          |            |            |       |           |           |
|          |   |        |                       |      |           |        |          |            |            |       |           |           |
|          |   | 共1条 显示 | 〒1-1条                 |      |           |        |          |            |            | < 1   | 10%/3     | ● 前往 1 页  |

图 11

| 经网日录管理   | ~ | 合同查询                  |      |           |        |          |            |            |       |          |          |
|----------|---|-----------------------|------|-----------|--------|----------|------------|------------|-------|----------|----------|
| 动な網整管理   | ~ | <b>坦查病号</b> 请输入组查编号   |      | 坦春名称《清输入》 | 8春名称   | 生产企      | 1 通输入生产企业  |            |       | 銀开~      |          |
| 配送关系管理   | ~ | 【合同列表                 |      |           |        |          |            |            |       | ILIENGAR | RAISERS  |
| 组套配送关系管理 | × | 合同编码                  | 合同文件 | 合同状态      | 合同生效状态 | 合同拒绝签订原因 | 合同开始时间     | 合同结束时间     | 约定采购量 | 11       | 操作       |
| 议价管理     | ~ | C63000020220120000016 | 预选   | 配送企业已确认   | 生效中    |          | 2022-04-20 | 2023-04-19 | 100   | 21040    | 纳认 拒绝    |
| 合同管理     | ~ |                       |      |           |        |          |            |            |       |          |          |
| 组会合同管理   | ^ |                       |      |           |        |          |            |            |       |          |          |
| 合同列表     |   |                       |      |           |        |          |            |            |       |          |          |
| 历史采购查询   | ~ |                       |      |           |        |          |            |            |       |          |          |
|          |   |                       |      |           |        |          |            |            |       |          |          |
|          |   |                       |      |           |        |          |            |            |       |          |          |
|          |   |                       |      |           |        |          |            |            |       |          |          |
|          |   |                       |      |           |        |          |            |            |       |          |          |
|          |   |                       |      |           |        |          |            |            |       |          |          |
|          |   |                       |      |           |        |          |            |            |       |          |          |
|          |   | 共1条 显示1-1条            |      |           |        |          |            |            | < 1   | 10条/页    | ◇ 前往 1 页 |

图 12

| 挂网目录管理   | ~ | 合同查询                  |      |        |        |          |            |            |       |       |             |
|----------|---|-----------------------|------|--------|--------|----------|------------|------------|-------|-------|-------------|
| 动态调整管理   | ~ | <b>组奏编号</b> 请输入组奏编号   | 18   | · 清给入1 | 日我名称   | 生产企      | 业 请输入生产企业  |            |       | 展开    |             |
| 配送关系管理   | ~ | 【合同列表                 |      |        |        |          |            |            |       | 北印刷   | い 設成 教皇拒絶職成 |
| 组织配送关系管理 | * | ✓ 合同编码                | 合同文件 | 合同状态   | 合同生数状态 | 合同拒绝签订原因 | 合同开始时间     | 合同结束时间     | 约定采购量 | #1    | 2 操作        |
| 议价管理     | ~ | C63000020220120000016 | 预范   | 申请撤废   | 生效中    |          | 2022-04-20 | 2023-04-19 | 100   | 21040 | al. 150     |
| 合同管理     | ~ |                       |      |        |        |          |            |            |       |       |             |
| 组委合同管理   | ~ | <b>N</b> 1            |      |        |        |          |            |            |       |       |             |
| 合同列表     |   |                       |      |        |        |          |            |            |       |       |             |
| 历史采购查询   | ~ |                       |      |        |        |          |            |            |       |       |             |
|          |   |                       |      |        |        |          |            |            |       |       |             |
|          |   |                       |      |        |        |          |            |            |       |       |             |
|          |   |                       |      |        |        |          |            |            |       |       |             |
|          |   |                       |      |        |        |          |            |            |       |       |             |
|          |   |                       |      |        |        |          |            |            |       |       |             |
|          |   |                       |      |        |        |          |            |            |       |       |             |
|          |   | 共1条 显示1-1条            |      |        |        |          |            |            | < 1   | > 105 | 版 🕥 前往 🔳 页  |

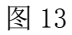

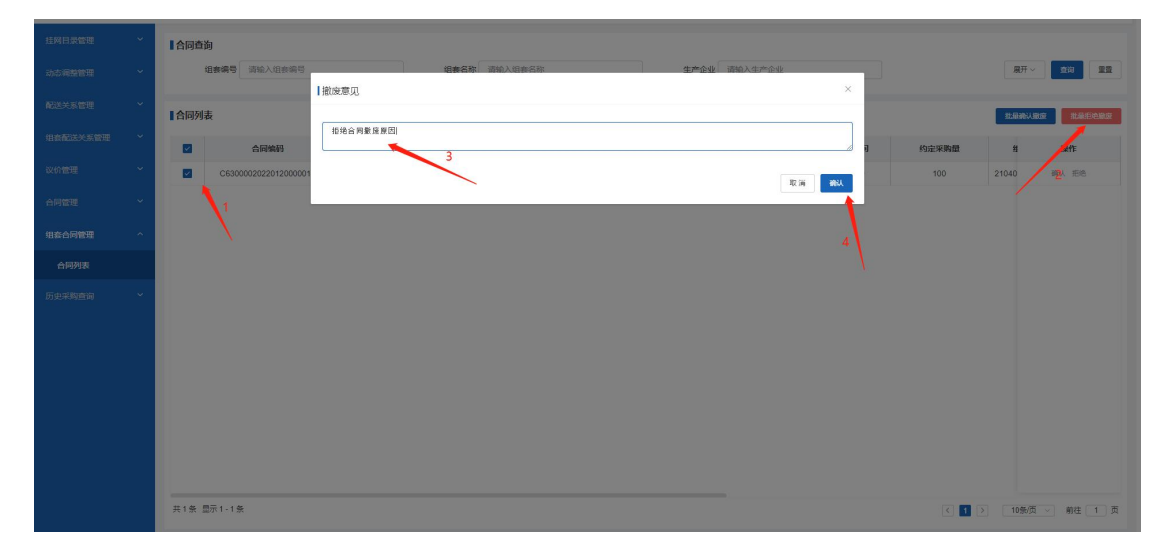

注意事项:

合同必须由三方签订后才能生效,并且签订是有顺序的(医药机构->生产企业-> 配送企业),并且医疗机构签订后需要提交,生产企业才能继续签订。

# 第3章 技术支持

在操作过程中如遇到操作问题可通过 QQ 群(群号:701314971)咨询或拨打电话(电话: 18936390876、13865909649)寻求帮助。